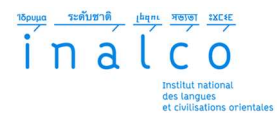

# **Restons connectés !**

#### Déposer une annonce de don de matériel informatique sur InalCoPartage

### 1 Rendez-vous sur la plateforme InalCoPartage :

https://inalcopartage.forumactif.com/

| umactif | 🔍 🛛 Partagez : 📲 🖻 @ 🚮                                                                                                    |              |             | Bienvenue Admin Notifical                                          |
|---------|----------------------------------------------------------------------------------------------------|--------------|-------------|--------------------------------------------------------------------|
|         | InalCoPartage<br>Le forum communautaire de partage et d'entraide de l'Inalco                                                                                                    |              |             |                                                                    |
| 0       | Accueil @Calendrier @FAQ 9, Rechercher & Membres &Groupes &Profil @Messagerie 0Déconnexion [ Admin ]                                                                                                    |              |             |                                                                    |
|         |                                                                                                    |              |             | Q Rechercher Rechercher                                            |
| La      | ate/heure actuelle est Dim 29 Mar 2020 - 12:45                                                                                                    |              |             | Dernière visite le Dim 29 Mar 2020 - 11:09                         |
| Voir    | les nouveaux messages depuis votre dernière visite + Voir ses messages + Voir les messages sans réponses                                                                                                    |              |             | Marguer tous les forums comme lus                                  |
| E C     | NCTIONNEMENT ET VIE DU FORUM                                                                                                    | SUJETS       | MESSAGES    | DERINERS MESSAGES                                                  |
|         | A propos de ce forum                                                                                                    | 0            | 0           |                                                                    |
|         | Charte d'utilisation                                                                                                    | 0            | 0           |                                                                    |
|         | OCS ET PARTAGES D'OBJETS                                                                                                    | SWETS        | HESSAGES    | DERNERS NESSAGES                                                   |
|         | Opération "Retions connectés !"<br>Dans le contracto de crise lé à la pandémie du Covid-19 que nous connaissons actuellement, caractérisé par un dimat anxiogène et un isolement acœu dù<br>tes dépendantes de sinoyes de communication difisient l'internet. Ces mêmes moyers avoir aussi caux que premittent d'assurer un le forme de continué<br>connectés !<br>Modérateurs: Modérateurs: Modérateurs: | 1            | 1           | Opération "Resto<br>Her 3 12:53<br>Admin G                         |
|         | Expédition du matériel dans le cadre de l'opération "Restons connectés !"<br>Dans le cadre de l'opération "Restons connectés !"<br>donateurs pour perdéer votre matériel et demanner le rendoursement de vos frais de port.                                                                                                    | 1            | 1           | Expédition du ma<br>Hier à 19:32<br>Admin D                        |
|         | Informatique et téléphonie - "Restons connectés !"                                                                                                    | 1            |             | (Exemple) Dell Latitude E6440 - 4Go -<br>320Go HDD<br>Hier à 20:01 |
|         | OCS ET PARTAGES DE SERVICES                                                                                                    | SUJETS       | MESSAGES    | DERNERS MESSAGES                                                   |
|         | skill-share                                                                                                    | 0            | 0           |                                                                    |
|         |                                                                                                    | and a second | 100 PEA PER | Desired direct one                                                 |

Nota : La plateforme est encore en construction au moment de la rédaction de ce tutoriel. L'aspect de l'interface peut avoir changé quand vous vous connecterez.

#### 2 Enregistrez-vous sur la plateforme

Cliquez sur le lien « S'enregistrer » situé en haut à droite de la page d'accueil.

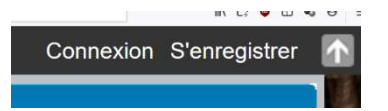

### Lisez et acceptez les conditions d'utilisation.

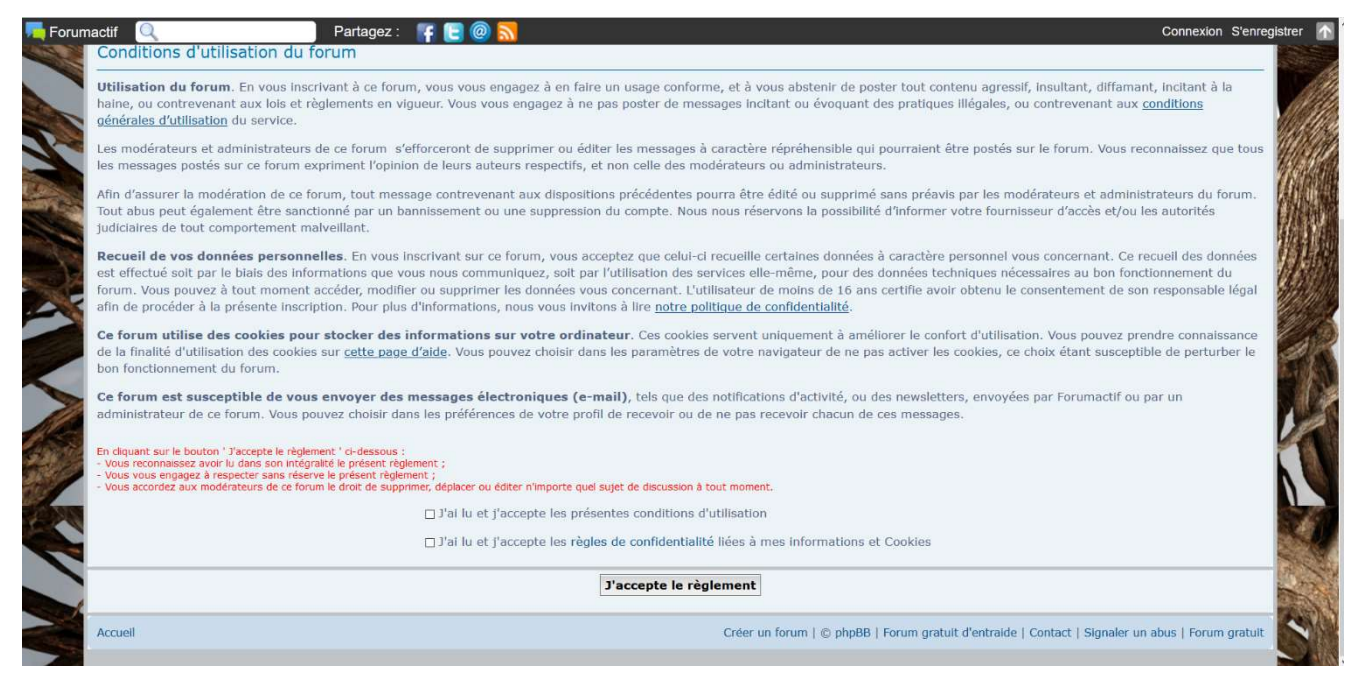

Complétez le formulaire d'enregistrement.

|                       |                                                       |                                                                                      | exion Senregis |
|-----------------------|-------------------------------------------------------|--------------------------------------------------------------------------------------|----------------|
|                       | InalCoPartage<br>Le forum communautaire de partage    | e et d'entraide de l'Inalco                                                          |                |
| Accueil <b>⊡</b> Cale | endrier ③FAQ ④Rechercher ⑧Membres ⑧Groupes ∞S'enregie | strer ①Connexion                                                                     |                |
|                       |                                                       | Rechercher                                                                           | Rechercher     |
| Enregistr             | rement                                                |                                                                                      |                |
| Les champs r          | marqués d'un * sont obligatoires.                     |                                                                                      |                |
| Pré-remplir           | le formulaire                                         | Topic'it                                                                             |                |
| Nom d'utilis          | sateur : *                                            |                                                                                      |                |
| Adresse e-n           | nail : *                                              |                                                                                      | 3              |
| Mot de pass           | se:*                                                  |                                                                                      | 2              |
|                       |                                                       | J'accepte de recevoir les actualités du forum par e-mail.                            | 1              |
|                       |                                                       | Enregistrer Réinitialiser                                                            |                |
| Accueil               |                                                       | Créer un forum   © phpBB   Forum gratuit d'entraide   Contact   Signaler un abus   f | Forum gratuit  |
| A REAL PROPERTY AND   |                                                       |                                                                                      | anud           |
|                       |                                                       |                                                                                      | 1 196          |

# Confirmez votre mot de passe

| 💻 Foruma    | actif 🔍                                 | Partagez :               | F 🕒 🙆 📶                                               |                                   |                                 |                                | Conn                 | exion S'enregist | rer 🚹 |
|-------------|-----------------------------------------|--------------------------|-------------------------------------------------------|-----------------------------------|---------------------------------|--------------------------------|----------------------|------------------|-------|
| V M         |                                         | InalCo<br>Le forum comm  | Partage                                               | <b>e</b><br>Partage et d'entraide | e de l'Inalco                   |                                |                      |                  |       |
|             | ⊘Accueil <b>⊡</b> Calendrier <b>Q</b> F | AQ Q Rechercher 8 M      | embres 🛞 Groupes 🏑                                    | S'enregistrer () Connexion        |                                 |                                |                      |                  |       |
|             |                                         |                          |                                                       |                                   |                                 |                                | Rechercher           | Rechercher       | NH I  |
|             | Enregistrement                          |                          |                                                       |                                   |                                 |                                |                      |                  |       |
|             | Confirmer le mot de passe : *           |                          |                                                       |                                   |                                 |                                |                      |                  | da    |
|             | Code de confirmation : *                | Je ne suis pas           | In robot<br>reCAPTCHA<br>Confidentialité - Conditions |                                   |                                 |                                |                      |                  |       |
| Charles and |                                         | Enregistrer Réinitialise | r                                                     |                                   |                                 |                                |                      | 1                |       |
|             | Accueil                                 |                          |                                                       |                                   | Créer un forum   © phpBB   Foru | m gratuit d'entraide   Contact | Signaler un abus   F | Forum gratuit    |       |
|             |                                         |                          |                                                       |                                   |                                 |                                |                      |                  |       |

Activez votre compte en cliquant sur le lien qui vous a été envoyé par courriel.

| Bienvenue sur les Forums de InalCoPartage                                                                                  |
|----------------------------------------------------------------------------------------------------|
| Vous êtes prié de conserver cet e-mail dans vos archives.                                                                  |
| Les informations concernant votre compte sur "InalCoPartage" -<br>http://inalcopartage.forumactif.com sont les suivantes : |
| Nom d'utilisateur: laurent<br>Mot de passe: celui choisi lors de votre inscription                                         |
| Votre compte est actuellement inactif. Vous ne pouvez pas l'utiliser tant que vous<br>n'aurez pas visité le lien suivant:  |
| <u>Cliquez ici</u>                                                                                                    |

Revenez sur la page d'accueil et cliquez cette fois sur « Connexion »

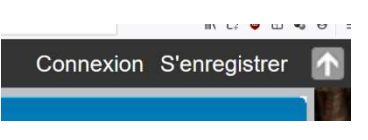

Saisissez vos identifiants.

Vous pouvez maintenant participer aux forums et déposer une annonce.

## 3 Poster une annonce de don de matériel informatique

| ala)  | Opération "Restons connectés !"<br>Dans le contexte de crise lié à la pandémie du Covid-19 que nous connaissons<br>actuellement, caractérisé par un climat anxiogène et un isolement accru dû au<br>confinement, il est capital que nous entretenions les liens qui nous unissent les<br>uns aux autres. Cette continuité relationnelle et sociale est aujourd'hui très<br>dépendante des moyens de communication utilisant l'internet. Ces mêmes<br>moyens sont aussi ceux qui permettent d'assurer une forme de continuité<br>pédagogique nécessaire à la conservation des acquis et à la préparation du<br>temps d'après. Dans l'attente de jours meilleurs, restons solidaires et connectés<br>!<br>Modérateur: Modérateurs | 1 | 1 | Opération "Resto<br>Hier à 12:53<br>Admin D                             |
|-------|----------------------------------------------------------------------------------------------------|---|---|-------------------------------------------------------------------------|
| il il | Expédition du matériel dans le cadre de l'opération "Restons connectés !"<br>Dans le cadre de l'opération "Restons connectés !", l'Inalco s'engage à rembourser l'expédition d'un colis à hauteur d'un montant de 30 C. Conseils aux donateurs pour expédier votre matériel et demander le remboursement de vos frais de port.                                                                                                    | 1 | 1 | Expédition du ma<br>Hier à 19:32<br>Admin D                             |
|       | Informatique et téléphonie - "Restons connectés !"<br>L'espace réservé aux petites-annonces où se rencontrent ceux qui disposent de<br>matériel informatique qu'ils sont prêts à donner et ceux qui ont besoin d'un<br>équipement mais n'en disposent pas. Soyons solidaires et écoresponsables,<br>restons connectés !<br>Modérateur: Modérateurs                                                                                                    | 1 |   | (Exemple) Dell Latit<br>ude E6440 - 4Go - 3<br>20Go HDD<br>Hier à 20:01 |

Dans la catégorie « Trocs et partages d'objets »

Ouvrez l'espace des petites annonces « Informatique et téléphonie – Restons connectés ! »

Pour poster une annonce, cliquez sur « Nouveau », situé à gauche de la page.

| rorun | nactif 🔍               | Partagez : 🛛 📪 💽                                           | 0 🔝                                    |                              | Bienvenue laurent                                     | Notifications |
|-------|------------------------|------------------------------------------------------------|----------------------------------------|------------------------------|-------------------------------------------------------|---------------|
| TAN A |                        | InalCoPar                                                  | <b>'tage</b><br>aire de partage et d'e | ntraide de l'Inalco          |                                                       |               |
|       |                        | drier @FAQ                                                 | ]}Groupes 2€Profil ⊠Messager           | ie ①Déconnexion [ laurent ]  |                                                       |               |
|       |                        |                                                            |                                        |                              | Rechercher Re                                         | thercher      |
|       | La date/heure actuelle | e est Dim 29 Mar - 13:28                                   |                                        |                              | Dernière visite le Dim 29 M                           | ar - 13:17    |
| CA.   | Informatiqu            | e et téléphonie - "Restons                                 | connectés !"                           |                              |                                                       |               |
| -     | NOUVEAU * 9 R          | echercher Rechercher                                       |                                        |                              |                                                       |               |
|       | InalCoPartage :: T     | rocs et partages d'objets :: Informatique e                | et téléphonie - "Restons connecte      | és !"                        | Main mos                                              |               |
| 5     | 1 ANNONCES DAN         | S INFORMATIQUE ET TÉLÉPHONIE - "REST                       | ONS CONNECTÉS I"                       |                              | vor mes                                               | annonces      |
|       | I Photos               | Nouveau (Exemple) Dell Latitude<br>E6440 - 4Go - 320Go HDD | (1) Hier à 20:01                       | 💄 par Admin<br>A Particulier | Informatique et téléphonie -<br>"Restons connectés !" |               |
|       | NOUVEAU *              |                                                            |                                        | Marquer tous les sujets      | comme lus • Surveiller les sujets de c                | e forum • .   |
|       |                        |                                                            | Sauter vers:                           | Sélectionner un forum        |                                                       | - Aller       |

Complétez le formulaire en spécifiant les caractéristiques du matériel, son état, éventuellement les périphériques qui l'accompagnent, etc. Ajoutez au moins une photo.

| ur 🔍                    | Partagez : 📲 🚺                          | 3 @ <u>5</u>            |                            | Bienvenue laurent Notifications |
|-------------------------|-----------------------------------------|-------------------------|----------------------------|---------------------------------|
| Accueil Calendrie       | r @FAQ @Rechercher @M                   | embres @Groupes         | @Profil @Messagerie (      |                                 |
|                         |                                         |                         |                            | Rechercher Rechercher           |
| N                       |                                         |                         | Automatica IID antes       |                                 |
| Deposer une ar          | nnonce dans Inform                      | natique et tel          | ephonie - "Resto           |                                 |
| INFORMATIONS DE L'AN    | NONCE                                   |                         |                            |                                 |
| Titre de l'annonce      |                                         |                         |                            |                                 |
| Vous ētes un            | Particulier O Profession                | onnel                   |                            |                                 |
| Description             |                                         |                         |                            |                                 |
|                         |                                         |                         |                            |                                 |
|                         |                                         |                         |                            |                                 |
|                         |                                         |                         |                            |                                 |
|                         |                                         |                         |                            |                                 |
|                         |                                         |                         |                            |                                 |
|                         |                                         |                         |                            |                                 |
| Mot-clé principal       |                                         |                         |                            |                                 |
| Photos                  |                                         |                         |                            |                                 |
|                         | 0                                       | -                       |                            |                                 |
|                         | •                                       | L⊕                      | <b>₩</b> ⊕                 |                                 |
|                         | Photo principale                        | Photo 2                 | Photo 3                    |                                 |
| 1                       |                                         |                         |                            |                                 |
|                         |                                         |                         |                            |                                 |
|                         | -                                       | -                       |                            |                                 |
|                         | <b>€</b>                                | œ                       | <b>€</b>                   |                                 |
|                         | Photo 4                                 | Photo 5                 | Photo 6                    |                                 |
|                         |                                         |                         |                            |                                 |
|                         | *************************************** |                         |                            |                                 |
|                         |                                         |                         |                            |                                 |
| Publier l'annonce en ti | ant que laurent (laurentmaheu           | x@hotmail.com)          |                            |                                 |
| Numéro de téléphone     | Ne pi                                   | as afficher le numéro d | e téléphone dans l'annonce |                                 |
|                         | 0                                       |                         |                            |                                 |
|                         | V Me localiser                          |                         |                            |                                 |
| Adresse                 | 75019 Paris, France                     |                         |                            |                                 |
| and to see the second   |                                         |                         |                            |                                 |

## Votre annonce est en ligne. Merci de votre générosité !

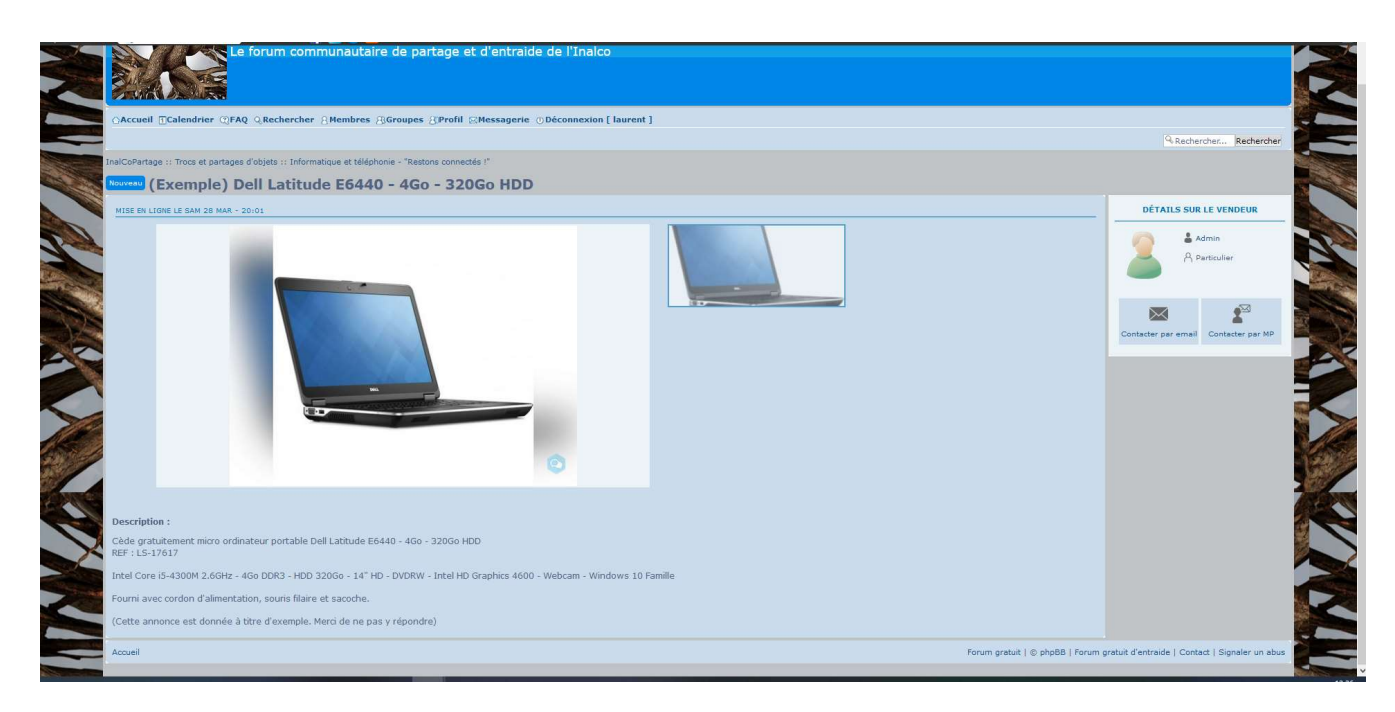